Notice d'aide à l'adhésion en ligne

# **UNSA Douanes**

- 1/ page d'accueil du site UNSA Douanes
- 2/ création du compte en ligne
- 3/ vérification
- 4/ rubriques à compléter
- 5/ information de situation
- 6/ informations de connexion
- 7/ validation
- 8/ gestion d'un compte en ligne
- 9/ page de connexion
- 10/ mot de passe oublié

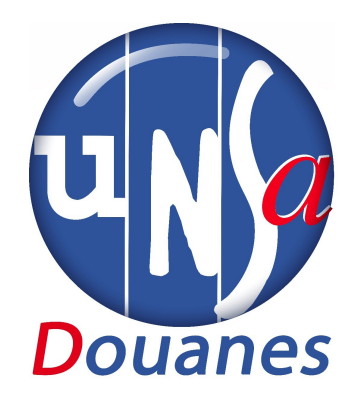

Bienvenue à l'UNSA Douanes

A I'UNSA, on s'occupe de moi !

1/Retrouvez notre rubrique Adhésion en ligne sur notre site internet UNSA Douanes :

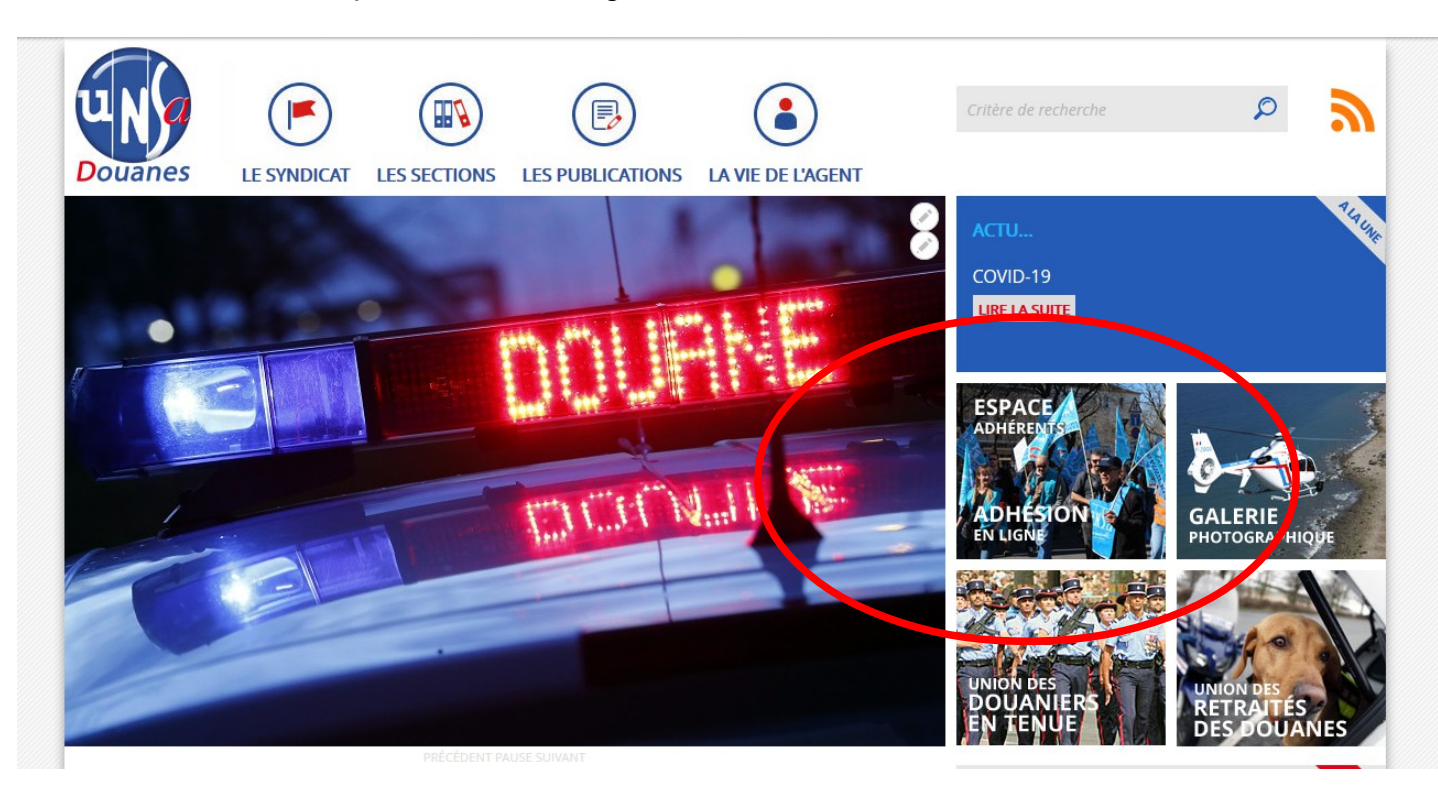

## 2/Cliquez sur : « Création du compte en ligne »

| Douanes                                                                                                    | LE SYNDICAT LE                                                                                                    | S SECTIONS LES PUB                                                                                                    | LICATIONS LA VIE D                                                                                                    | DE L'AGENT                                                           |                                                                       |                           |
|----------------------------------------------------------------------------------------------------|----------------------------------------------------------------------------------------------------|----------------------------------------------------------------------------------------------------|----------------------------------------------------------------------------------------------------|----------------------------------------------------------------------|-----------------------------------------------------------------------|---------------------------|
| Vous pouvez a<br>votre "compte<br>Douanes, via l<br>ou le lien suive<br>Création du co                      | ibérer et gérer en lig<br>adhérent a et UNSA<br>icône ci-contre à droi<br>nt :<br>mpte en ligne                                                        | ne <u>Voir Modifier</u>                                                                                                    | <u>Structure Supprir</u>                                                                                              | <u>ner Révisions</u>                                                 | Gestion en ligne<br>Gérez votre com<br>et payez votre c<br>en ligne ! | pte adhérent<br>otisation |
| Vous créez vos<br>votre cotisation<br>paiement en u<br>volcement effe<br>Pour toute crée<br>chiffres appara | propres identifiants e<br>par chèque (avant le<br>e ou plusieurs foirna<br>rtif de unite cotisation<br>tion de compte, l'app<br>itra et vous devrez le | et obti indrez un numéro<br>19 décembre auprès de<br>flaide d'une carte bancai<br>n et pourrez accéder à no<br>vlication vérifiera que vou<br>recopier à l'envers. | d'adhérent unique. Vo<br>votre trésorier local) (<br>ire. Vous devenez adh<br>os services.<br>us n'êtes pas un robot. | ous pouvez payer<br>ou par télé-<br>érent dès le<br>Un code à 5 ou 6 |                                                                       |                           |
| Exemple : le coo                                                                                            | e indiqué est le 574822                                                                                                    | 2, vous aurez donc à saisir                                                                                                    | la combinaison 22847                                                                                                  | 5.                                                                   |                                                                       |                           |
| Gestion du co                                                                                               | <u>npte en ligne</u>                                                                                                    |                                                                                                    |                                                                                                    |                                                                      |                                                                       |                           |
|                                                                                                    | ompte créé, seuls voi                                                                                                    | tre identifiant et mot de l                                                                                                    | passe seront nécessai                                                                                                 | res pour vous                                                        |                                                                       |                           |
| Une fois votre<br>connecter.                                                                                |                                                                                                    |                                                                                                    |                                                                                                    |                                                                      |                                                                       |                           |

**3**/Pour toute première connexion afin de créer un compte en ligne, il faut compléter le champ de VERIFICATION (qui permet d'attester que vous n'êtes pas un robot). Au cas présent, il faut saisir le code inversé, soit : **17055**, puis cliquer sur **VERIFICATION** 

| E | Base de données UNSA-Douanes                                                                 |
|---|----------------------------------------------------------------------------------------------|
| _ |                                                                                              |
|   | Pas encore enregistre(e) ?                                                                   |
|   | recopiez ci-dessous le code '55071',                                                         |
|   | en commençant par le DERNIER chiffre.                                                        |
|   | VERIFICATION                                                                                 |
|   | Adhérent(e) déjà enregistré(e) ?                                                             |
|   |                                                                                              |
|   | Droude ou courriel                                                                           |
|   | Pseudo ou courrier                                                                           |
|   | Mot de passe                                                                                 |
|   | ENVOI                                                                                        |
|   | Mot de passe ou oublié ?                                                                     |
| 6 | En fin de session, il est INDISPENSABLE de vous<br>déconnecter pour des raisons de sécurité. |
|   | DÉCONNEXION                                                                                  |
|   | Politique de confidentialité                                                                 |
|   |                                                                                              |

| UNA                       |                                                                                                    |
|---------------------------|----------------------------------------------------------------------------------------------------|
|                           |                                                                                                    |
| Douanes                   |                                                                                                    |
|                           |                                                                                                    |
| ormulaire d'i             | nscription dans la base de données de l'UNSA Douanes                                                                                              |
|                           |                                                                                                    |
| our valider votre inso    | rription, remplissez completement ce formulaire.                                                                                                  |
|                           |                                                                                                    |
| Données personn           | elles :                                                                                                    |
| Civilité : 💉 obligatoir   | E                                                                                                    |
| Prénom                    | Prénom obligatoire                                                                                                    |
| NOM                       | Nom obligatoire                                                                                                    |
| J/MM/AAAA *               | Date de naissance FACULTATIF                                                                                                    |
| Adresse de courriel *     | Adresse de courriel obligatoire                                                                                                    |
| La date de naissance est  | t facultative mais neut servir à retrouver votre fiche. Respecter le FORMAT II/MM/AAAA, par exemple : 25/08/2000                                  |
| L'adresse de courriel est | indispensable pour valider votre fiche, <b>recevoir votre attestation fiscale</b> et pourra être utilisée comme nom d'utilisateur à la connexion. |
| (otro conjoint(o) oct il  |                                                                                                    |
| otre conjoint(e) est-il   | Si auti indicato se pos d'adhécost(a)                                                                                                    |
| )                         |                                                                                                    |
|                           |                                                                                                    |
| Coordonnées pers          | sonnelles :                                                                                                    |
| Adresse                   | Adresse on igatoire                                                                                                    |
| Complément                | Complément d'adresse facultatie                                                                                                    |
| 0000                      | Code postal obligatoire                                                                                                    |
| /ille                     | VIIIe obligatoire                                                                                                    |
| Féléphone bureau *        | Téléphone professionnel : 10 chiffres sans espace.                                                                                                |
|                           |                                                                                                    |

### ATTENTION :

l'adresse de courriel saisie sera celle utilisée pour générer un nouveau de passe en cas de code d'accès oublié.

Elle servira également à recevoir toutes nos informations dédiées aux adhérents.

#### 5/Information de situation

Renseignez d'abord la colonne de gauche avec votre direction interrégionale ou SCN, puis celle de droite pour préciser la direction régionale ou le SGC.

Si vous êtes en activité dans un des SCN suivants : DNRED, SEJF, DNSCE ou CID, la colonne de droite est saisie en « non applicable »

**6**/Poursuivez la saisie de vos informations personnelles dans la rubrique « résidence administrative » Il n'y a pas de menu déroulant, vous saisissez librement l'intitulé de votre résidence (ex : Maubeuge BSI, CODT de Bordeaux, BP d'Amiens, BSE T2A, etc.)

ATTENTION : les retraités pourront choisir leur situation en bas du menu déroulant, après les grades d'actifs.

Les militants préciseront ensuite leur(s) fonction(s) et mandat(s) exercés pour le syndicat,

puis terminez avec la saisie d'un pseudo (identifiant) et d'un mot de passe qui seront nécessaires pour se reconnecter.

| Fonctions et mandats :         Veuillez sélectionner vos fonctions si vous en avez :         Fonctions interrégionales : <ul> <li>Fonctions régionales :</li> <li>Fonctions régionales :</li> <li>Fonctions regionales :</li> <li>Fonctions regionales :</li> <li>Fonctions regionales :</li> <li>Fonctions regionales :</li> <li>Fonctions regionales :</li> <li>Fonctions regionales :</li> <li>CTSD</li> <li>Information de connexion :</li> <li>Foncutation de connexion :</li> <li>Pseudo *</li> <li>Pseudonyme pour connexion à cette base (64 caratères max.) FACULTATIF</li> <li>Mot de passe</li> <li>Pseudonyme pour connexion (32 caratères max.) oeucaroine:</li> <li>* Le pseudonyme est facultatif, et si vous le laissez vide, vote adresse de courriel sera votre identifiant.</li> <li>Mais vous poliver sont no mot plus court que votre adresse de courriel pour vos futures connexions à cette base de données.</li> </ul> <li>Autre fonctions de cette base de données.</li>                                                                                                    | Temps de travail : ~        | OBLIGATOIRE Branche :  OBLIGATOIRE Grade :  OBLIGATOIRE                                           |
|----------------------------------------------------------------------------------------------------|-----------------------------|---------------------------------------------------------------------------------------------------|
| Veuillez sélectionner vos fonctions si vous en avez :         Fonctions interrégionales : <ul> <li>Fonctions régionales :</li> <li>Fonctions régionales :</li> <li>CAPL :</li> <li>CHS-CT :</li> <li>CT Masse :</li> <li>CTSD :</li> <li>Information de connexion :</li> <li>Pseudo *</li> <li>Pseudo *</li> <li>Pseudonyme pour connexion à cette base (64 caratères max.) FACULTATIF</li> <li>Mot de passe de connexion (32 caratères max.) oeucaroine:</li> <li>* Le pseudonyme est facultatif, et si vous le laissez vide, vote adresse de courriel sera votre identifiant.</li> <li>Mais vous polivez sont up mot plus court que votre adresse de courriel pour vos futures connexions à cette base de données.</li> </ul>                                                                                                    | Fonctions et mand           | ate -                                                                                             |
| Fonctions interrégionales : <ul> <li>Fonctions régionales :</li> <li>Fonctions régionales :</li> <li>CAPL :</li> <li>CHS-CT :</li> <li>CT Masse :</li> <li>CTSD :</li> <li>Information de connexion :</li> <li>Pseudo *</li> <li>Pseudo *</li> <li>Pseudo masse :</li> <li>Pseudo *</li> <li>Pseudo masse :</li> <li>Mot de passe de connexion (32 caratères max.) FACULTATIF</li> <li>Mot de passe de connexion (32 caratères max.) OBULGATOIRE</li> <li>* Le pseudonyme est facultatif, et si vous le laissez vide, vote adresse de courriel sera votre identifiant.</li> <li>Mais vous pouver sont : un mot plus court que votre adresse de courriel pour vos futures connexions à cette base de données.</li> <li>Sector :</li> <li>Fonctiona :</li> <li>Fonctiona :</li> <li>Fonctiona :</li> <li>Fonctiona :</li> <li>Fonctiona :</li> <li>Fonctiona :</li> <li>Fonctiona :</li> <li>Fonctiona :</li> <li>Fonctiona :</li> <li>Fonctiona :</li> <li>Fonctiona :</li> <li>Fonctiona :</li> <li>Foncona :</li> <li>Fonctiona :</li> <li>Fonctiona :<!--</td--><td>Verilles effections</td><td></td></li></ul> | Verilles effections         |                                                                                                   |
| Pseudo *       Pseudonyme pour connexion à cette base (64 caratères max.) FACULTATIF         Mot de passe       Mot de passe de connexion (32 caratères max.) oblicatories         * Le pseudonyme est facultatif, et si vous le laissez vide, vote adresse de courriel sera votre identifiant.         * Le pseudonyme est facultatif, et si vous le laissez vide, vote adresse de courriel pour vos futures connexions à cette base de données.                                                                                                    | Experience interrégionale   | is fonctions si vous en avez :-                                                                   |
| Veulliez selectionner vos mandats si vous en avez :         CAPL       CHS-CT       CT Masse       CTSD         Information de connexion :                                                                                                    |                             |                                                                                                   |
| Information de connexion :  Pseudo * Mot de passe Mot de passe de connexion (32 caratères max.) FACULTATIF Mot de passe de connexion (32 caratères max.) OBLICATORE * Le pseudonyme est facultatif, et si vous le laissez vide, vote adresse de courriel sera votre identifiant. Mais vous pouvez sont un mot plus court que votre adresse de courriel pour vos futures connexions à cette base de données.                                                                                                    |                             | Is mandats si vous en avez :                                                                      |
| Information de connexion :         Pseudo *         Pseudo verte de connexion à cette base (64 caratères max.) FACULTATIF         Mot de passe         Mot de passe de connexion (32 caratères max.) oblicatione         * Le pseudonyme est facultatif, et si vous le laissez vide, vote adresse de courriel sera votre identifiant.         Mais vous pouvez sont un mot plus court que votre adresse de courriel pour vos futures connexions à cette base de données.                                                                                                    |                             |                                                                                                   |
| Information de connexion :          Pseudo *       Pseudonyme pour connexion à cette base (64 caratères max.) FACULTATIF         Mot de passe       Mot de passe de connexion (32 caratères max.) oeucaroixe         * Le pseudonyme est facultatif, et si vous le laissez vide, vote adresse de courriel sera votre identifiant.         Mais vous pouvez sera un mot plus court que votre adresse de courriel pour vos futures connexions à cette base de données.                                                                                                    |                             |                                                                                                   |
| Pseudo *       Pseudonyme pour connexion à cette base (64 caratères max.) FACULITATIF         Mot de passe       Mot de passe de connexion (32 caratères max.) oblications         * Le pseudonyme est facultatif, et si vous le laissez vide, vote adresse de courriel sera votre identifiant.         Mais vous pouvez ser sun put plus court que votre adresse de courriel pour vos futures connexions à cette base de données.                                                                                                    | Information de cor          | inexion :                                                                                         |
| Pseudo *       Pseudonyme pour connexion à cette base (64 caratères max.) FACULTATIF         Mot de passe       Mot de passe de connexion (32 caratères max.) oblicatoire         * Le pseudonyme est facultatif, et si vous le laissez vide, vote adresse de courriel sera votre identifiant.         Mais vous pouvez ser é un mot plus court que votre adresse de courriel pour vos futures connexions à cette base de données.                                                                                                    |                             |                                                                                                   |
| Mot de passe       Mot de passe de connexion (32 caratères max.) oblicatoire         * Le pseudonyme est facultatif, et si vous le laissez vide, vote adresse de courriel sera votre identifiant.         Mais vous pouvez ser é un mot plus court que votre adresse de courriel pour vos futures connexions à cette base de données.                                                                                                    | Pseudo *                    | Pseudonyme pour connexion à cette base (64 caratères max.) FACULTATIF                             |
| * Le pseudonyme est facultatif, et si vous le laissez vide, vote adresse de courriel sera votre identifiant.<br>Mais vous pouvez sant un mot plus court que votre adresse de courriel pour vos futures connexions à cette base de données.                                                                                                    | Mot de passe                | ] Mot de passe de connexion (32 caratères max.) oblicatoire                                       |
| Mais vous pouvez sont un mot plus court que votre adresse de courriel pour vos futures connexions à cette base de données.                                                                                                    | * Le pseudonyme est facul   | tatif, et si vous le laissez vide, vote adresse de courriel sera votre identifiant.               |
|                                                                                                    | Mais yous pouvez service up | mot plus court que votre adresse de courriel pour vos futures connexions à cette base de données. |
|                                                                                                    |                             |                                                                                                   |
|                                                                                                    |                             |                                                                                                   |

Et enfin, cliquez sur : VALIDATION

7/L'écran suivant apparaît :

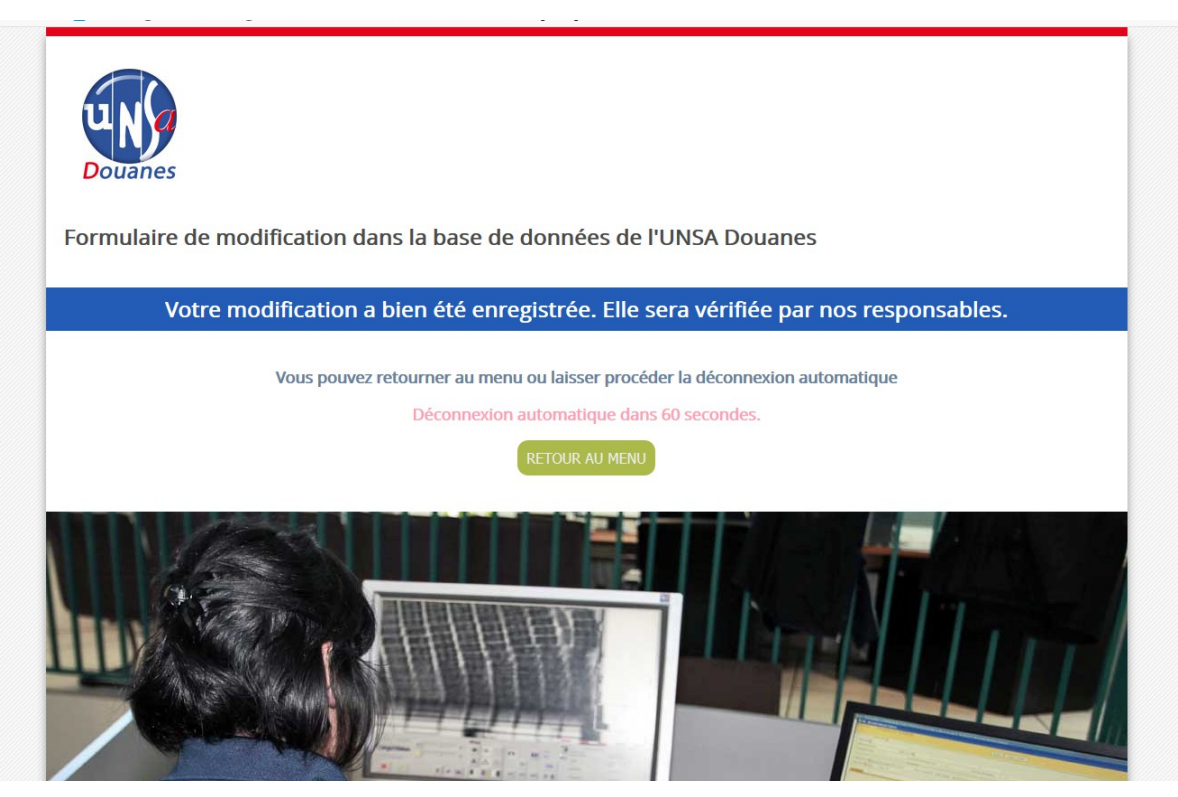

cliquez sur : **RETOUR AU MENU** et vous accédez à votre compte qui vient d'être activé. Selon votre navigateur, il se peut que vous soyez renvoyé vers la page d'authentification

# Pour ouvrir la page de connexion, cliquez sur l'image : « gestion en ligne »

| DUARES LE SYNDICAT LES SECTIONS LES PUBLICATIONS LA VIE DE L'AGENT                                                                                                    |  |
|----------------------------------------------------------------------------------------------------|--|
| Vous pouvez adhérer et gérer en ligne<br>votre "compte adhérent" à L'UNSA<br>Douanes, via l'icône ci-contre à droite<br>ou le lien suivant :<br>Création du compte en ligne                                                               |  |
| Vous créez vos propres identifiants et obtiendrez un numéro d'adhérent unique. Vous pouvez piver                                                                                                    |  |
| votre cotisation par chèque (avant le 10 décembre auprès de votre trésorier local) ou par télé-<br>paiement en une ou plusieurs fois, à l'aide d'une carte bancaire. Vous devenez adhérent dès le                                         |  |
| versement effectif de votre cotisation et pourrez accéder à nos services.                                                                                                    |  |
| Pour toute création de compte, l'application vérifiera que vous n'êtes pas un robot. Un code à 5 ou 6<br>chiffres apparaîtra et vous devrez le recopier à l'envers.                                                                       |  |
| Exemple : le code indiqué est le 574822, vous aurez donc à saisir la combinaison 228475.                                                                                                    |  |
| Gestion du compte en ligne                                                                                                    |  |
| Une fois votre compte créé, seuls votre identifiant et mot de passe seront nécessaires pour vous<br>connecter.                                                                                                    |  |
| Le renouvellement d'adhésion se fait également via le compte en ligne. Vous pourrez imprimer vos<br>différents documents (carte et attestation) et accéder aux services de l'UNSA Douanes en vous<br>connectant à votre compte personnel. |  |
| Votre adhésion comporte l'entière souscription aux dispositions statutaires ou règlementaires<br>régissant le syndicat, ainsi qu'à la <u>charte syndicale de l'UNSA</u> et vous vous engagez à payer                                      |  |

**9**/Page de connexion *(ou d'authentification)* Il n'est plus nécessaire de recopier le code inversé si vous êtes déjà enregistré. Saisissez directement votre pseudo et mot de passe pour accéder à votre compte et cliquez sur ENVOI

| ſ | Douanes                                                                                                    |
|---|----------------------------------------------------------------------------------------------------|
|   | Base de données UNSA-Douanes                                                                                                  |
|   | Pas encore enregistré(e) ?                                                                                                    |
|   | Pour accéder au formulaire d'enregistrement,<br>recopiez ci-dessous le code '55071',<br>en commençant par le DERNIER chiffre. |
|   | VERIFICATION                                                                                                    |
|   | Adhérent(e) déjà enregistré(e) ?<br>Information de connexion :                                                                |
|   | Mot de passe                                                                                                    |
|   | ENVOI                                                                                                    |
|   | Mot de passe ou oublié ?                                                                                                    |
|   | En fin de session, il est INDISPENSABLE de vous déconnecter pour des raisons de sécurité.                                     |
|   | DÉCONNEXION<br>Politique de confidentialité                                                                                   |
|   |                                                                                                    |

#### 10/mot de passe oublié

Si vous avez oublié votre mot de passe, cliquez sur Mot de passe oublié?

Saisissez votre pseudo (identifiant) ou l'adresse de messagerie saisie à l'étape 4.

Ensuite, il faut compléter le champ de vérification qui permet d'attester que vous n'êtes pas un robot. *Au cas présent, il faut saisir le code inversé, soit : 66070, puis cliquer sur ENVOI* 

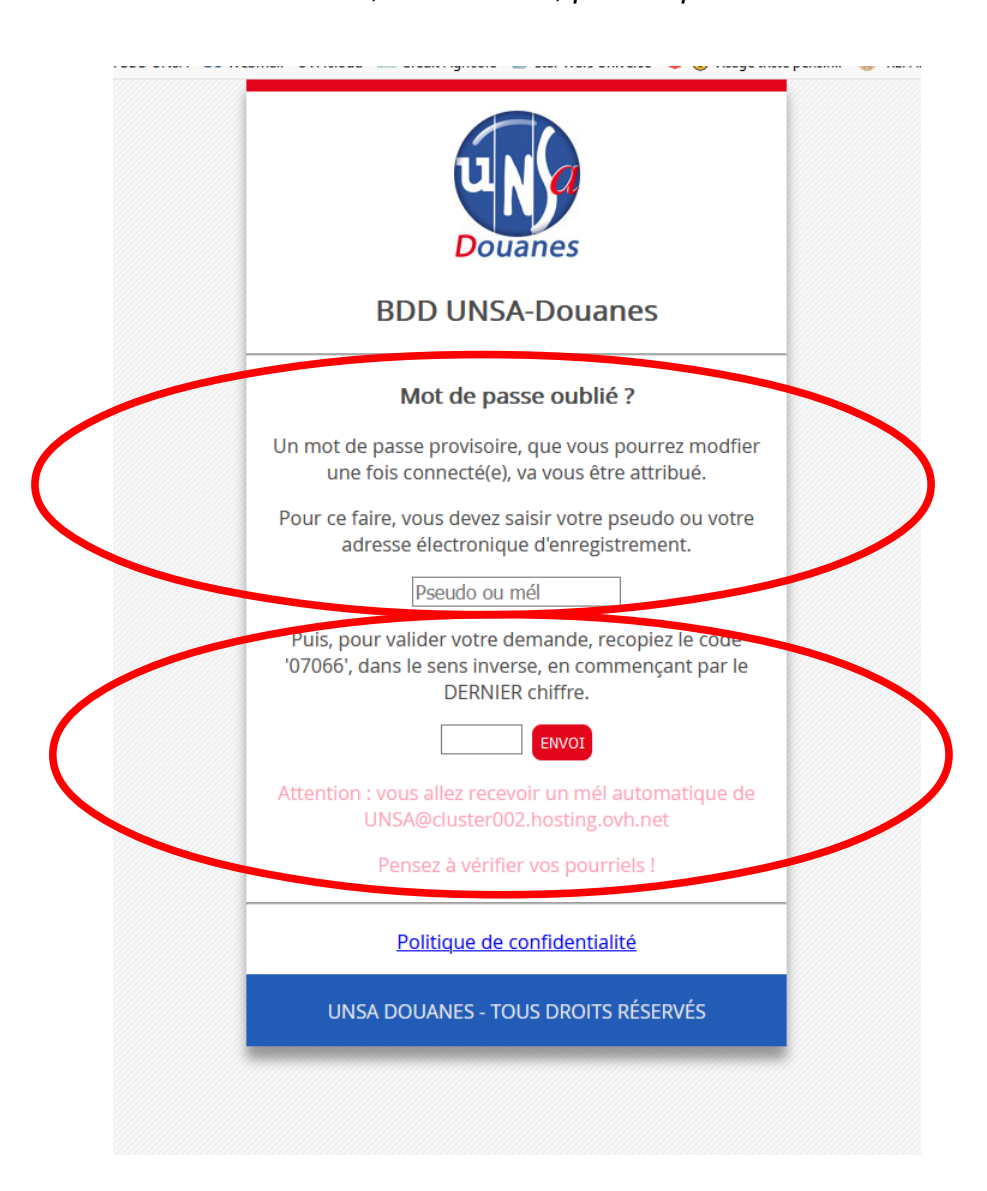

Vous recevrez alors un mot de passe provisoire (code à 6 chiffres) sur votre boîte de messagerie (pensez à vérifier vos spams), pour aller vous identifier sur la page d'accueil.

Si vous avez oublié votre adresse de messagerie ou votre pseudo (identifiant), ou si vous rencontrez une difficulté persistante, contactez-nous directement : <u>unsadouanes@gmail.com</u>

Nous vous adresserons un lien personnalisé et des codes d'accès régénérés.